## 研究生补助 操作手册-学生

## 一、研究生补助学生申请

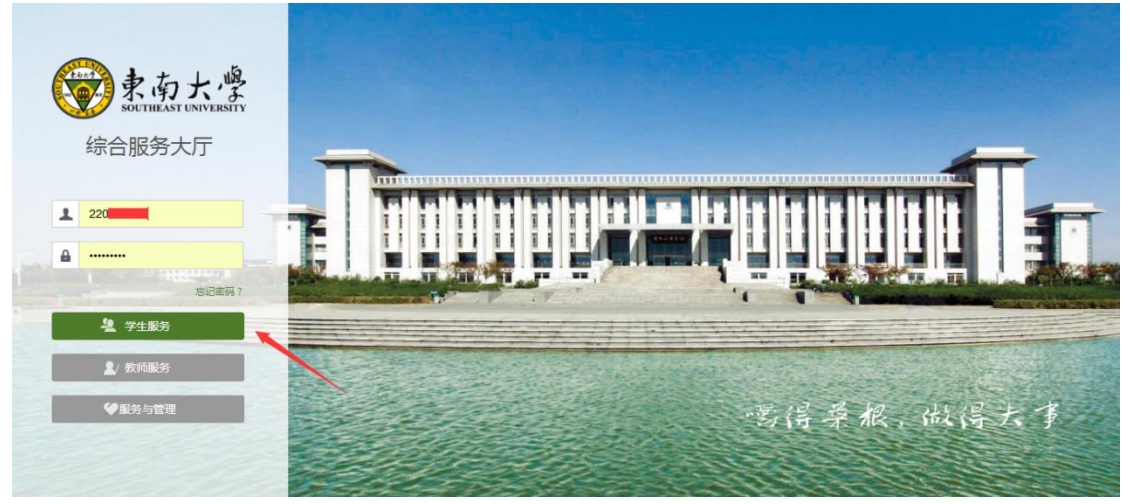

注:系统使用存在浏览器兼容问题,请使用 360 安全浏览器极速模式,360 极速 浏览器极速模式或谷歌浏览器。存在界面无法加载或信息展现不及时的情况,请 清除浏览器缓存后重新登录。

- 素南大學 🕥 ceshi1 🗸 首页 服务 工作 海量服务等你来搜 服务角色: 全部 游客 教师 学生 公共服务 服务场暑· 全部 教师服务 生活服务 学生服务 密肋服务 人事服务 总务服务 管理服务 离校服务 学丁服务 迎新服务 研究生服务 财务服务 所属部门: 国际合作处 保卫处 基金会 全部 网络与信息中心 校团委 组织部 财务处 学生外 校长办公室 教务处 研究生院 总务处 人事处 资助 研究生补助
- 2. 点击服务栏目,在搜索框搜索"研究生补助"应用,点击进入对应服务。

## 二、返乡补助申请

进入研究生补助服务,点击"申请"按钮,填写补助申请表,点击提交即可。

| 東南大學研                                                                               | ·究生补助                                                        |                   |         |            |
|-------------------------------------------------------------------------------------|--------------------------------------------------------------|-------------------|---------|------------|
| 补助申请                                                                                |                                                              |                   |         |            |
| 补助申请 我的申请                                                                           |                                                              |                   |         |            |
| Q 请输入补助名称         搜索         (高级搜索)                                                 |                                                              |                   |         |            |
| 符合条件:                                                                               |                                                              |                   |         |            |
| 研究生寒假返乡<br>评定学年 2020-2021<br>申请时间 2020-12-30<br>等级名称 不分等级                           | <ul> <li>・・ 不分等級</li> <li>学年</li> <li>至2021-01-10</li> </ul> |                   |         |            |
| く > 1-1总记录数                                                                         | 1 跳转至 1 页                                                    |                   |         |            |
| 补助信息                                                                                |                                                              |                   |         |            |
| 补助名称                                                                                | 研究生寒假返乡补助                                                    | 评定家庭困难等级 一级       | 申请开始日期  | 2020-12-30 |
| 申请结束日期                                                                              | 2021-01-10                                                   |                   |         |            |
| <ul> <li>申请陈述</li> <li>         ・申请理由<br/>请输入申请陈述最小字数为10个字,最大字数为500     </li> </ul> |                                                              |                   |         |            |
|                                                                                     |                                                              |                   | 0/500   |            |
| 评定信息                                                                                |                                                              |                   |         |            |
| *乘坐交通工具及等级                                                                          | 2                                                            | * 实际交通费用 (单<br>程) | ▶ *返乡时间 |            |
| *承诺以上情况属实                                                                           | 属实                                                           |                   |         |            |
| ┃佐证材料                                                                               |                                                              |                   |         |            |
| * 附件 仅支持pg, png, jpeg, bmp, gif 美型文件; 文件大小SMB以内                                     |                                                              |                   |         |            |
|                                                                                     | ■批量上传                                                        |                   |         |            |
| ▶ 【补册申违】                                                                            |                                                              |                   |         |            |
| / ▶□□                                                                               |                                                              |                   |         |            |
| <ul> <li>▲ (1) 1 (1) (1) (1) (1) (1) (1) (1) (1) (</li></ul>                        |                                                              |                   |         |            |
| 显示学生已经申请的申请内容;                                                                      |                                                              |                   |         |            |

 $\leftarrow$ END $\rightarrow$